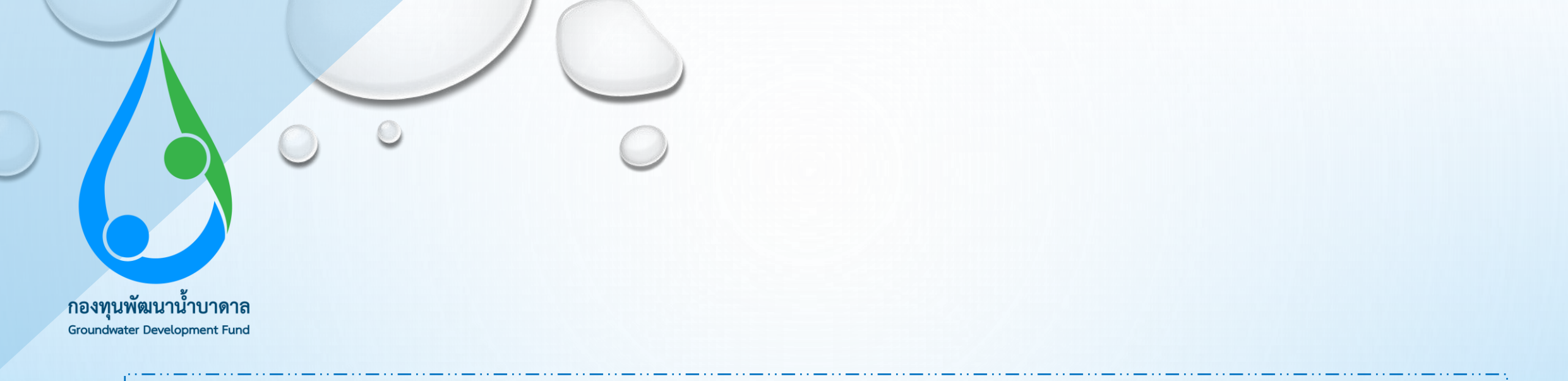

# คู่มือการใช้ระบบยื่นข้อเสนอโครงการออนไลน์ e-Proposal ผ่านเว็บไซด์กองทุนพัฒนาน้ำบาดาล

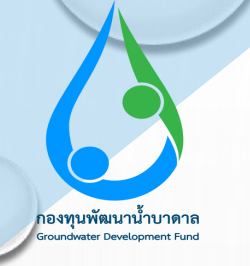

### <u>ขั้นตอนที่ 1</u>

เข้าไปที่ gdf.dgr.go.th เพื่อเข้าสู่หน้าเว็บไซต์ของกองทุนพัฒนาน้ำบาดาล

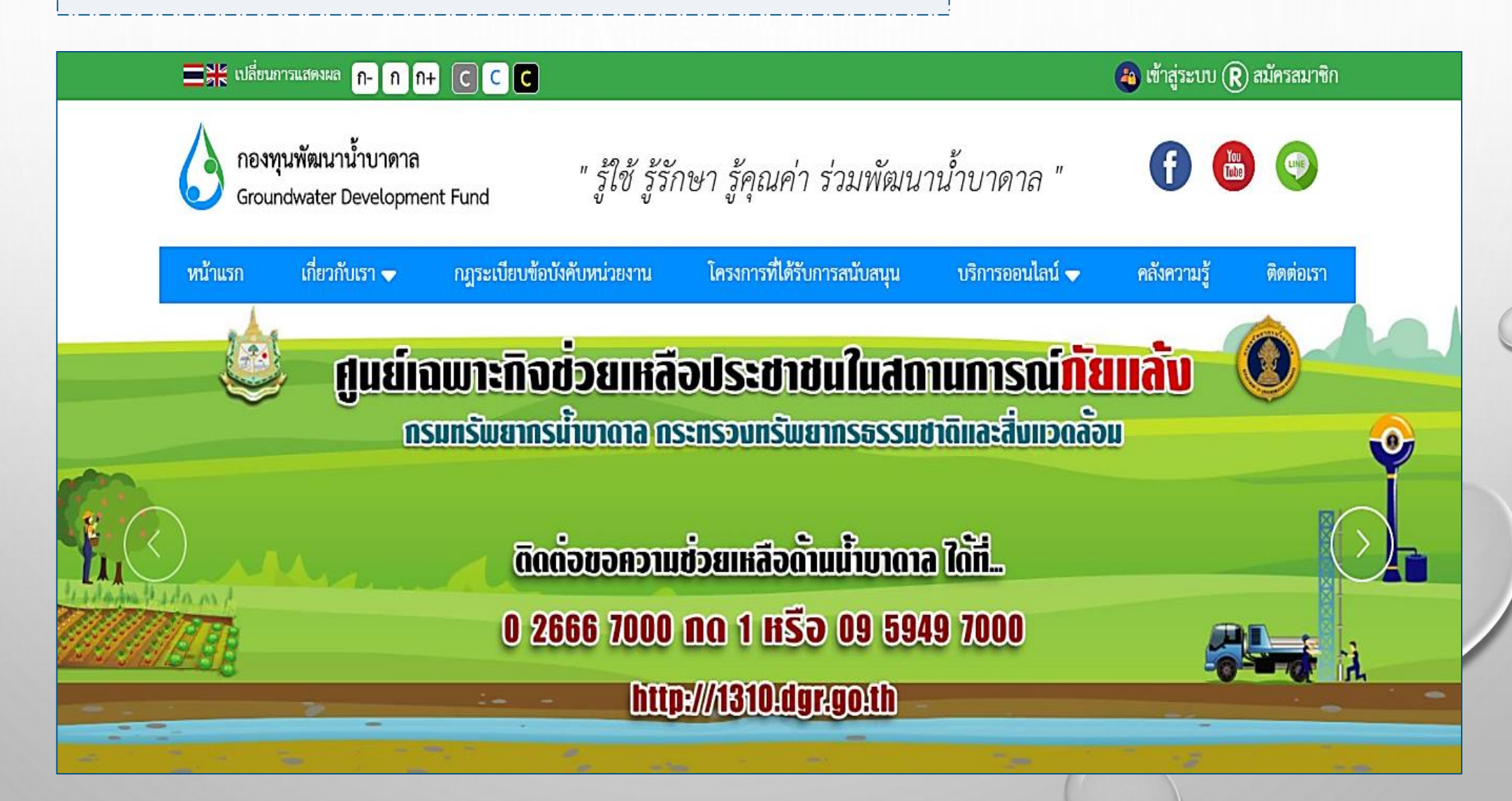

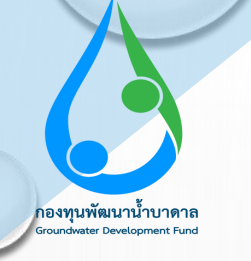

### <u>ขั้นตอนที่ 2</u>

กดเลือก บริการออนไลน์ และไปที่ระบบยื่นข้อเสนอโครงการออนไลน์ (e-Proposal)

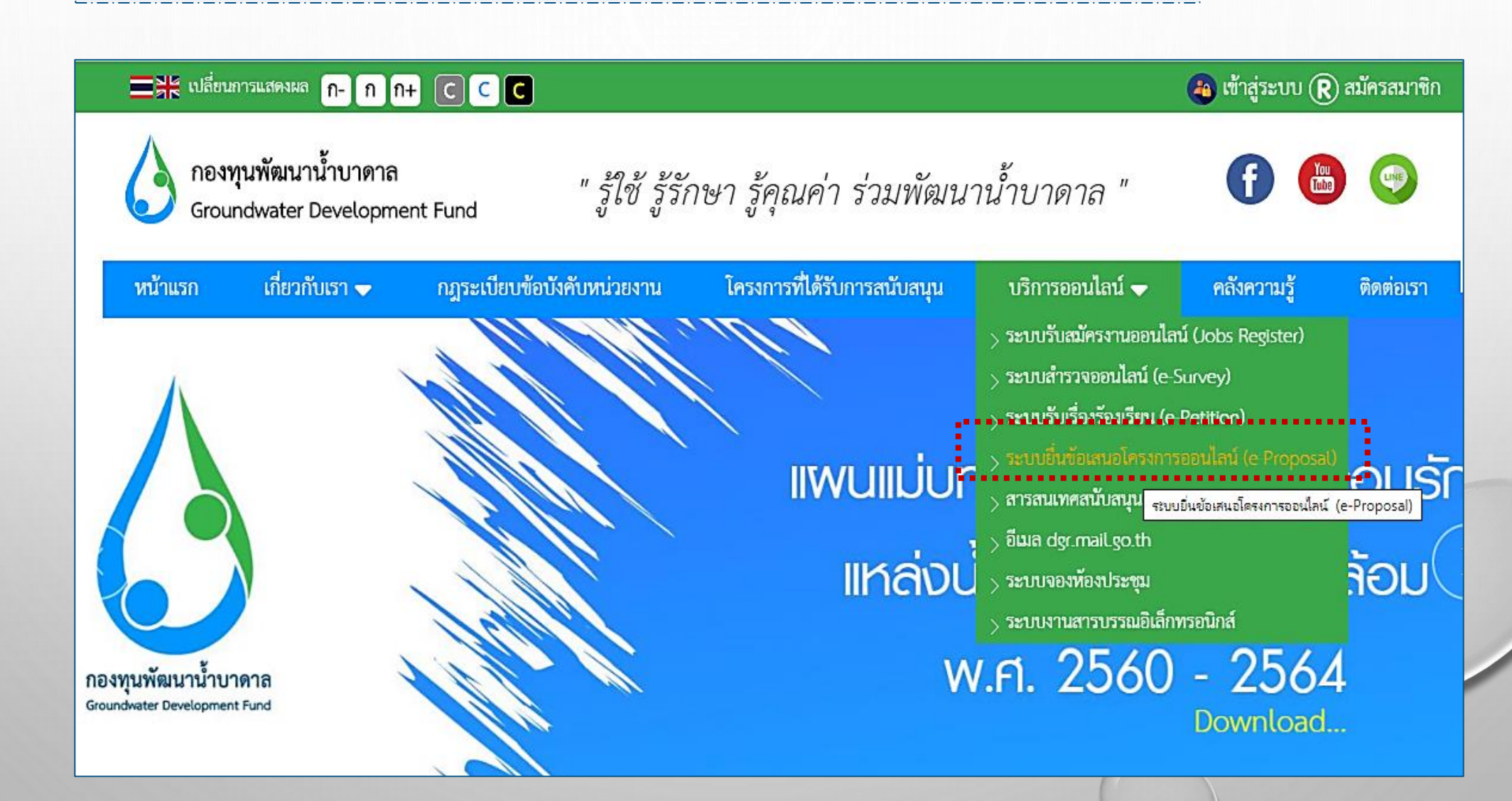

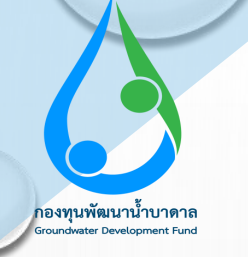

## <u>ขั้นตอนที่ 3</u>

เข้าไปที่ **ยื่นข้อเสนอโครงการออนไลน์** เพื่อเข้าไปกรอกข้อมูล

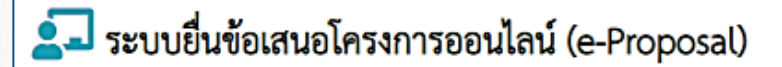

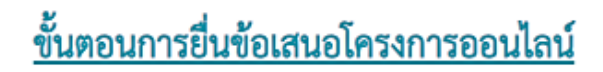

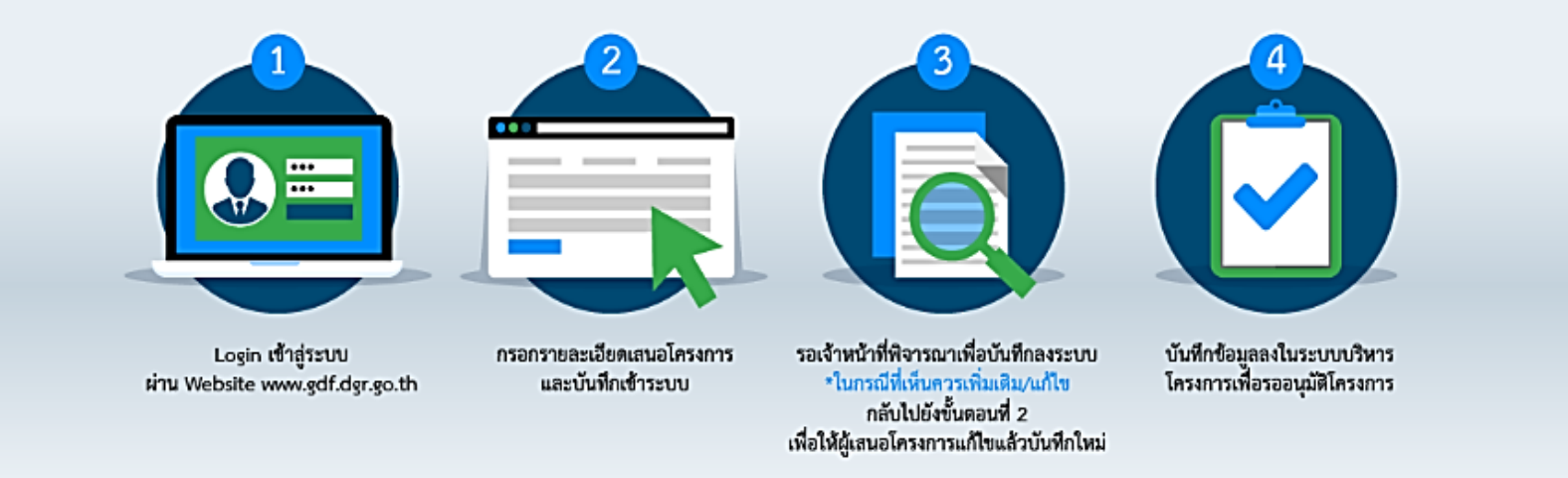

ยื่นข้อเสนอโครงการออนไลน์ ℈

ยื่นข้อเสนอโครงการออนไลน์

![](_page_4_Picture_0.jpeg)

## <u>ขั้นตอนที่ 4</u>

เข้าไปที่ **สร้างบัญชีใช้งาน** หากยังไม่ลงทะเบียน

![](_page_4_Picture_3.jpeg)

![](_page_5_Picture_0.jpeg)

## <u>ขั้นตอนที่ 5</u>

### กรอกข้อมูลเพื่อสมัครสมาชิก

#### หน้าแรก / สมัครสมาชิก

![](_page_5_Picture_4.jpeg)

### **(R)** สมัครสมาชิก

<u>หมายเหตุ</u>: ทางกองทุนพัฒนาน้ำบาดาลจะเก็บข้อมูลของท่านไว้เป็นความลับ ไม่มึนโยบายเปิดเผยข้อมูลให้ผู้ที่ไม่เกี่ยวข้องทราบ

บัญชีข้อมูล

| อีเมล์ (*) :          | กรุณากรอกอีเมล์          |
|-----------------------|--------------------------|
| รหัสผ่าน (*) :        | กรุณากรอกรหัสผ่าน        |
| ยืนยันรหัสผ่าน (*) :  | กรุณายืนยันรหัสผ่าน      |
| ชื่อปรากฏบนเว็บ (*) : | กรุณากรอกชื่อปรากฏบนเว็บ |

![](_page_6_Picture_0.jpeg)

## ี้ขั้นตอนที่ 6 กรอกข้อมูลให้ครบถ้วน

#### ประวัติส่วนตัว ชื่อ นามสกุล (\*) : กรุณากรอกชื่อ นามสกุล ... เลขประจำตัวประชาชน (\*) : กรุณากรอกเลขประจำตัวประชาชน มือถือ : กรุณากรอกเบอร์มือถือ... ( เช่น 0899999191) ที่อยู่ (\*) : กรุณากรอกที่อยู่... เลือก จังหวัด (\*) : ¥ กรุณาเลือกอำเภอ/เขต อำเภอ/เขต (\*) : × -----กรุณาเลือกตำบล/แขวง------× ตำบอล/แขวง (\*) :

![](_page_7_Picture_0.jpeg)

### <u>ขั้นตอนที่ 7</u>

เมื่อสมัครสมาชิกเรียบร้อยแล้ว ให้เข้าไปยืนยันตัวตนของท่านไปยังอีเมล์ที่สมัคร

#### R สมัครสมาชิก / สมัครสมาชิกสำเร็จ

<u>หมายเหตุ</u>: ทางกองทุนพัฒนาน้ำบาดาลจะเก็บข้อมูลของท่านไว้เป็นความลับ ไม่มึนโยบายเปิดเผยข้อมูลให้ผู้ที่ไม่เกี่ยวข้องทราบ

ท่านได้สมัครสมาชิกเป็นที่เรียบร้อยแล้ว ระบบได้ส่งข้อมูลการยืนยันตัวตนของท่านไปยังอีเมล์ที่ท่าน สมัครเรียบร้อยแล้ว กรุณายืนยันการสมัครสมาชิกผ่านอีเมล์อีกครั้งหนึ่ง

🗲 กลับหน้าหลัก

![](_page_8_Picture_0.jpeg)

## <u>ขั้นตอนที่ 8</u>

ไปยืนยันตัวตนในอีเมล์ที่ได้ทำการลงทะเบียนไว้

## **0 0 1 0 0 0 0 1 • :**

## ยืนยันตัวตนในการสมัครสมาชิกเว็บไซต์กองทุนพัฒน้ำบาดาล > 🔤 กล่องจดหมาย 🗙

กองทุนพัฒนาน้ำบาดาล <groundwaterfund.g@gmail.com>

#### ถึง ฉัน 🔻

12:48 (1 นาทีที่ผ่านมา) 🛛 🛧 🔶

····· \*

ē

1 จาก 2,320

ระบบได้บันทึกข้อมูลสมัครสมาชิกของท่านเรียบร้อยแล้ว กรุณ<mark>า คลิกยินยันตัวตน</mark> ผ่ำนอีเมล์ของท่านอีกครั้ง เพื่อเข้าใช้งานระบบ และทางกองทุนพัฒนาน้ำบาดาลขอขอบพระคุณ ม ณา โอกาสนี้ วันที่ลงทะเบียน : 2020-06-10 12:49:19

![](_page_8_Picture_9.jpeg)

![](_page_9_Picture_0.jpeg)

<u>ขั้นตอนที่ 9</u>

เมื่อยืนยันตัวตนเรียบร้อยแล้ว ให้เข้าระบบ e-Proposal อีกครั้ง

#### 🖹 ยื่นข้อเสนอโครงการออนไลน์ (e-Proposal)

#### ข้อควรทราบก่อนที่จะยื่นข้อเสนอโครงการ

กองทุนพัฒนาน้ำบาดาลเป็นกองทุนที่จัดตั้งขึ้นตราพระราชบัญญัติน้ำบาดาล พ.ศ.๒๕๒๐ ซึ่งแก้ไขเพิ่มเติมโดยพระราชบัญญัติน้ำบาดาล (ฉบับที่ ๓) พ.ศ.๒๕๔๖ โดยมีวัตถุประสงค์เพื่อเป็นทุนใช้จ่ายในการศึกษา วิจัยพัฒนา และอนุรักษณ์ แหล่งน้ำบาดาลและสิ่งแวดล้อม อีกทั้งนำไปพัฒนาศักยภาพในการบริหารจัดการของ กรมทรัพยากรน้ำบาดาลและผู้มีส่วนได้เสีย ดังเช่น การสำรวจและประเมินศักยภาพ การพัฒนา การอนุรัษณ์ และฟื้นฟู รวมทั้งควบคุม ดูแล กำกับ ประสาน ติดตาม ประเมินผล วิเคราะห์และแก้ไขคุณภาพน้ำบาดาล ตลอดจนพัฒนาการวิชาการ เพื่อให้บรรลุตามวัตถุประสงค์ และเป้าหมายที่กำหนดไว้ การใช้จ่ายเงินของกองทุนพัน น้ำบาดาล จะต้องอยู่ในกรอบที่กำหนดไว้ตามมาตรา ๗ เบญจแห่งพระราชบัญญัติน้ำดบาดาน พ.ศ.๒๕๒๐ ซึ่งแก้ไขเพิ่มเติมโดยพระราชบัญญัติน้ำบาดาล (ฉบับที่ ๓) พ.ศ.๒๕๔๖ โดย ผ่านความเห็นชอบจากคณะกรรมการบริหารกองทุนพัฒนาน้ำบาดาล

#### 🗹 อ่านและตกลงตามเงื่อนไขแล้ว

![](_page_10_Picture_0.jpeg)

## <u>ขั้นตอนที่ 10</u>

เลือกประเภทหน่วยงานของท่าน

### 🖹 ยื่นข้อเสนอโครงการออนไลน์

### เลือกประเภทหน่วยงานโครงการ

-----กรุณาเลือกข้อมูล-----

ประเภทเงินโครงการ

-----กรุณาเลือกข้อมูล------

(สำหรับหน่วยงานภายใน จะต้องเลือกเป็นเงินสนับสนุนเท่านั้น)

6

ต่อไป ≫

![](_page_11_Picture_0.jpeg)

## ี่ขั้นตอนที่ 11 กรอกรายละเอียดโครงการ

![](_page_11_Figure_2.jpeg)

11

![](_page_12_Picture_0.jpeg)

## ี่ขั้นตอนที่ 12 อัพโหลดเอกสารของโครงการ

![](_page_12_Figure_2.jpeg)

![](_page_13_Picture_0.jpeg)

## <u>ขั้นตอนที่ 13</u>

#### เลือกหน่วยงานของท่าน

![](_page_13_Figure_3.jpeg)

![](_page_14_Picture_0.jpeg)

## <u>ขั้นตอนที่ 14</u>

เมื่อเลือกหน่วยงานแล้ว อัพโหลดไฟล์เอกสารโครงการให้ครบถ้วน และกดถัดไป

| ). เอกสารแบบคำขอ กพน.1 :             | <b>เลือกไฟล์</b> Propersal_ส่งน้ำ_29-11-62.docx |                                    |
|--------------------------------------|-------------------------------------------------|------------------------------------|
| ?). หน่วยงานของท่านคือ * :           | หน่วยงานของรัฐ                                  | ~                                  |
| 2.1). โครงการ (*) :                  |                                                 | (เลือกไฟล์) ไม่ได้เลือกไฟล์ได      |
| 2.2). ประมาณการค่าใช้จ่ายของโครงการ  | (*):                                            | <b>เลือกไฟล์</b> ไม่ได้เลือกไฟล์ใด |
| 2.3). แผนการปฏิบัติงานของโครงการ (*) | :                                               | <b>เลือกไฟล์</b> ไม่ได้เลือกไฟล์ใด |
| 2.4). แผนการใช้จ่ายเงินโครงการ (*) : |                                                 | <b>เลือกไฟล์</b> ไม่ได้เลือกไฟล์ใด |
| 2.5). เอกสารอื่น :                   |                                                 | <b>เลือกไฟล์</b> ไม่ได้เลือกไฟล์ใด |
| 2.6). Item :                         |                                                 | เลือกไฟล์ ไม่ได้เลือกไฟล์ใด        |

![](_page_15_Picture_0.jpeg)

## <u>ขั้นตอนที่ 15</u>

เมื่ออัพโหลดเอกสารเรียบร้อยแล้ว กรอกข้อมูลผู้ติดต่อให้ชัดเจน และกดบันทึกข้อมูล

| กรอกรายละเอียด          | โครงการ                | อัพโหลดเอกสาร | ข้อมูลติดต่อผู้ยื่น | แสนอโครงการ  | ติดต่อเจ้าหน้าที่กองทุนฯ |  |
|-------------------------|------------------------|---------------|---------------------|--------------|--------------------------|--|
| ท่านต้องกรอกข้อมูลติดต่ | อของผู้ยื่นเสนอโครงการ | งำนวน 2 ท่าน  |                     |              |                          |  |
| 1). ชื่อ-นามสกุล :      | กรอกชื่อ-นามสกุล       |               | เบอร์โทร :          | กรอกเบอร์โทร |                          |  |
| มือถือ :                | กรอกมือถือ             |               | Line ID :           | กรอกLine ID  |                          |  |
| ອີເມລ໌ :                | อี้เมล์                |               |                     |              |                          |  |
| 2). ชื่อ-นามสกุล :      | กรอกชื่อ-นามสกุล       |               | เบอร์โทร :          | กรอกเบอร์โทร | กรอกเบอร์โทร             |  |
| มือถือ :                | กรอกมือถือ             |               | Line ID :           | nsonLine ID  | กรอกLine ID              |  |
| อีเมล์ :                | อีเมล์                 |               |                     |              |                          |  |
|                         |                        |               |                     | < ย้อนกล     | ลับ 🔀 บันทึกข้อมูล       |  |
|                         |                        |               |                     |              |                          |  |

![](_page_16_Picture_0.jpeg)